SECRETS MANAGER > LOS GEHT'S

# Secrets Manager Schnellstart

Ansicht im Hilfezentrum: https://bitwarden.com/help/secrets-manager-quick-start/

### Secrets Manager Schnellstart

#### **∏ Tip**

Wenn Sie ein Entwickler sind, bevorzugen Sie vielleicht Schnellstart für Entwickler. Der Artikel, auf dem Sie sich gerade befinden, wird den Secrets Manager aus administrativer und Einrichtungsansicht behandeln.

Bitwarden Secrets Manager ermöglicht Entwicklern, DevOps und Cybersicherheitsteams, Geheimnisse zentral zu speichern, zu verwalten und im großen Maßstab bereitzustellen.

Die Secrets Manager-Web-App ist Ihr Zuhause für die Einrichtung Ihrer Secrets-Management-Infrastruktur. Sie werden es verwenden, um Geheimnisse hinzuzufügen und zu organisieren, Berechtigungssysteme nach Ihren Bedürfnissen zu erstellen und Zugriffstoken für Ihre Anwendungen zu generieren. Sobald Sie fertig sind, gehen Sie weiter zum Schnellstart-Leitfaden für Entwickler, um zu Iernen, wie Sie Geheimnisse in Ihre Maschinen und Anwendungen einspeisen können.

#### Secrets Manager aktivieren

Sie müssen Eigentümer einer Organisation sein, um den Secrets Manager zu aktivieren. Um den Secrets Manager zu verwenden:

- 1. Im Admin-Konsole navigieren Sie zur **Rechnung** → **Abonnement** Seite Ihrer Organisation.
- 2. Im Abschnitt Mehr von Bitwarden, wählen Sie das Kontrollkästchen Abonnieren Sie Secrets Manager.

#### More from Bitwarden

J Secrets Manager

#### Secrets Manager for Enterprise

For engineering and DevOps teams to manage secrets throughout the software development lifecycle.

- Unlimited secrets
- Unlimited projects
- · 50 machine accounts included
- \$1.00 per month for additional machine accounts

\$12.00 per user /month

Subscribe to Secrets Manager

Fügen Sie Secrets Manager hinzu

Einmal aktiviert, wird der Secrets Manager über die Web-App mit dem Produktumschalter verfügbar sein:

| Password Manager                                                                                                   | All vaults                                                                                                    |      |                                    | New 🗸      | BW |
|----------------------------------------------------------------------------------------------------|----------------------------------------------------------------------------------------------------|------|------------------------------------|------------|----|
| 🗇 Vaults                                                                                                    | FILTERS                                                                                                    |      | Nama                               | Owner      | :  |
| 🖉 Send                                                                                                    |                                                                                                    |      | Name                               | Owner      | •  |
| $ m \overset{<}{\sim}$ Tools $~~$ $~~$                                                                             | Q Search vau                                                                                                    | ASIV | Company Credit Card<br>Visa, *4242 | My Organiz | :  |
| <b>≅ Reports</b>                                                                                                   | ✓ All vaults                                                                                                    |      | Personal Login                     |            |    |
| $\otimes$ Settings $\sim$                                                                                          | My Vault                                                                                                    | 0 6  | myusername                         | Me         | :  |
|                                                                                                    | Teams Org :<br>+ New organization                                                                                                |      | Secure Note                        | Me         | :  |
|                                                                                                    | <ul> <li>✓ All items</li> <li>☆ Favorites</li> <li>④ Login</li> <li>□ Card</li> <li>Identity</li> <li>□ Secure note</li> </ul>   |      | Shared Login<br>sharedusername     | My Organiz | i  |
| <ul> <li>☐ Password Manager</li> <li>☐ Secrets Manager</li> <li>☑ Admin Console</li> <li>☑ Toggle Width</li> </ul> | <ul> <li>Folders</li> <li>No folder</li> <li>Collections</li> <li>Default colle</li> <li>Default colle</li> <li>Trash</li> </ul> |      |                                    |            |    |

Produktwechsler

Bevor Sie Ihre ersten Schritte mit dem Secrets Manager unternehmen, müssen Sie explizit einige Mitglieder der Organisation einladen, beizutreten.

#### Geben Sie Mitgliedern Zugang

#### **⊘** Tip

Bevor Sie fortfahren, empfehlen wir, eine oder mehrere Gruppen für Benutzer des Secrets Manager einzurichten. Du wirst Sie müssen Mitgliedern über die **Mitgliederseite** Zugriff auf den Secrets Manager gewähren. Sie können jedoch Gruppen verwenden, um den Zugriff auf Secrets skalierbar zuzuweisen, sobald Ihr Tresor gefüllt ist.

Um Mitgliedern Zugang zum Secrets Manager zu gewähren, müssen Sie Eigentümer der Organisation oder Administrator sein:

- 1. Öffnen Sie die Mitglieder Ansicht Ihrer Organisation und wählen Sie die Mitglieder aus, denen Sie Zugang zum Secrets Manager geben möchten.
- 2. Verwenden Sie das Menü:, wählen Sie Secrets Manager aktivieren aus, um ausgewählten Mitgliedern Zugriff zu gewähren:

| <b>D</b> bit warden |        | Membe | ers                                    | Q Search members  | +      | Invite member III BW     |
|---------------------|--------|-------|----------------------------------------|-------------------|--------|--------------------------|
| 🖉 My Organization   | $\sim$ | All 4 | nvited Needs confirmation Revol        | ked               |        |                          |
| Collections         |        |       |                                        |                   |        |                          |
| A Members           |        |       | Name 🔺                                 | Groups            | Role 😝 | Policies :               |
| 幋 Groups            |        |       | Brett Warden                           |                   | Owner  | Activate Secrets Manager |
|                     | $\sim$ |       | dec24sm@bitwarden.com                  |                   |        | + Restore access         |
| Billing             | $\sim$ |       | Betty Warden<br>dec24sm1@bitwarden.com |                   | User   | Revoke access            |
| ③ Settings          | $\sim$ |       | Bob Warden<br>dec24sm2@bitwarden.com   |                   | User   | Remove                   |
|                     |        |       | Bill Warden<br>dec24sm3@bitwarden.com  |                   | User   | :                        |
|                     |        |       | Fügen Sie Secrets Manag                | er Benutzer hinzu |        |                          |

### (i) Note

Sobald einem Benutzer (oder Ihnen selbst) der Zugang zum Secrets Manager gewährt wurde, müssen Sie möglicherweise den Tresor aktualisieren, damit der Secrets Manager im Produktumschalter erscheint.

#### Benutzersitze und Skalierung des Service-Kontos

Von der **Rechnung** → **Abonnement** Seite Ihrer Organisation können Sie die Gesamtzahl der erlaubten Benutzerplätze und Dienstkonten für Ihre Secrets Manager Organisation zuweisen.

#### Secrets Manager

Subscription seats (required)

5

Total: 5 × \$144.00 = \$720.00 / year

#### Limit subscription (optional)

Set a seat limit for your Secrets Manager subscription. Once this limit is reached, you will not be able to invite new members.

#### Additional machine accounts (required)

0

Your plan comes with 50 machine accounts. You can add additional machine accounts for \$1.00 per month. Total: 0 × \$12.00 = \$0.00 / year

#### Limit machine accounts (optional)

Set a limit for your machine accounts. Once this limit is reached, you will not be able to create new machine accounts.

Save

#### Secrets Manager Benutzerverwaltung

Secrets Manager wird automatisch Ihre Benutzerplätze und Service-Konten skalieren, wenn neue Benutzer oder Service-Konten hinzugefügt werden. Ein Limit kann festgelegt werden, indem die Felder **Abonnement limitieren** und **Dienstkonten limitieren** ausgewählt werden.

#### (i) Note

Im Feld **Benutzerplätze** muss die angegebene Nummer kleiner oder gleich der Anzahl der Plätze sein, die für Ihr Passwort-Manager-Abonnement angegeben wurden.

Sie können auch das Feld **Zusätzliche Service-Konten** verwenden, um explizit Service-Konten über die vorverpackte Nummer Ihrer Pläne hinzuzufügen; 50 für Teams und 200 für Enterprise.

#### **Erste Schritte**

#### Ihr Geheimnis Tresor

Verwenden Sie den Produktwechsler, um die Secrets Manager Web-App zu öffnen. Wenn Sie die App zum ersten Mal öffnen, haben Sie einen leeren Tresor, aber schließlich wird er voll mit Ihren Projekten und Geheimnissen sein:

| U Secrets Manager      | My C  | Org | anization                                                           |              | + New                           | BW       |
|------------------------|-------|-----|---------------------------------------------------------------------|--------------|---------------------------------|----------|
| 🖉 My Organization 🛛 🔿  |       |     |                                                                     |              |                                 |          |
| My Organization        | Proje | cts | ^                                                                   |              |                                 |          |
| Projects 3             |       | Na  | me 🔺                                                                | Last         | edited \ominus                  |          |
| Decrets 5              |       |     |                                                                     |              |                                 |          |
| 🖏 Machine accounts 🛛 2 |       | Ō   | Blue Book<br>e137e908-1ed4-40ed-9356-b23b010d46ee  🗋                | Dec          | 3, 2024, 11:20:24 AM            | :        |
| 💢 Integrations         |       |     | Orion                                                               |              |                                 |          |
| 🔟 Trash                |       |     | f8b02375-aa51-42cb-bfbf-b23b010d5168                                | Dec          | 3, 2024, 11:20:33 AM            | :        |
| Settings               |       | ō   | Stargate<br>bde574f7-bf02-410c-8463-b23b010d5832                    | Dec          | 3, 2024, 11:20:39 AM            | :        |
|                        |       |     |                                                                     |              | Showing 3 of 3                  | View all |
|                        | Secre | ets | ^                                                                   |              |                                 |          |
|                        |       | Na  | me 🔺                                                                | Project 🔤    | Last edited $ \Leftrightarrow $ | :        |
|                        |       | Þ   | DB Connection String           3c5c82ef-952a-4ce9-8ea6-b23b010d9725 | Blue Book    | Dec 3, 2024, 11:22:30 AM        | :        |
|                        |       | Þ   | Imported Secret<br>a723853a-c041-4f2a-aa19-b23b010dbf84             | ( Unassigned | Dec 3, 2024, 11:22:07 AM        | :        |
| C Password Manager     |       | Þ   | PKI Certificate<br>c7c93bc1-470c-4643-96fb-b23b010dd248             | Blue Book    | Dec 3, 2024, 11:22:23 AM        | :        |
| Secrets Manager        |       | Þ   | Port Variable<br>76e6d9f0-f2f5-47e3-a032-b23b010df11a               | Orion        | Dec 3, 2024, 11:22:49 AM        | :        |
| g≝ Admin Console       |       | Þ   | SSH Key<br>16cdbe8d-1112-48d7-9b0a-b23b010e02f3                     | Stargate     | Dec 3, 2024, 11:23:04 AM        | :        |
|                        |       |     |                                                                     |              |                                 |          |

Lassen Sie uns anfangen, Ihren Tresor zu füllen.

#### Füge ein Projekt hinzu

**Projekte** sind Sammlungen von Geheimnissen, die logisch gruppiert sind, damit Ihre DevOps-, Cybersicherheits- oder andere interne Teams auf den Verwaltungszugriff zugreifen können. Beim Erstellen Ihrer Projekte ist es wichtig zu berücksichtigen, dass Projekte **die primären Strukturen sind, über die Sie Mitgliedern Zugriff auf Geheimnisse zuweisen**. Um ein Projekt zu erstellen:

1. Verwenden Sie das Neu Dropdown-Menü, um Projekt auszuwählen:

| Secrets Manager        | My Organization                                   |                          |  |
|------------------------|---------------------------------------------------|--------------------------|--|
| 🖉 My Organization 🛛 🔿  |                                                   | 💑 Project                |  |
|                        | Projects 🔿                                        | 🖉 Secret                 |  |
| My Organization        |                                                   | 🔧 Machine account        |  |
| Projects 3             | 🗆 All Name 📥                                      | Last edited  ⊖           |  |
| Secrets 5              |                                                   |                          |  |
| 🔧 Machine accounts 🛛 2 | Blue Book<br>e137e908-1ed4-40ed-9356-b23b010d46ee | Dec 3, 2024, 11:20:24 AM |  |
|                        | Projekt erstellen                                 |                          |  |

- 2. Geben Sie einen Projektnamen ein.
- 3. Wählen Sie die Speichern Schaltfläche.

#### Weisen Sie Mitglieder Ihrem Projekt zu.

Das Hinzufügen von Organisationsmitgliedern zu Ihrem Projekt ermöglicht es diesen Benutzern, mit den Geheimnissen des Projekts zu interagieren. Um Personen zu Ihrem Projekt hinzuzufügen:

- 1. Im neuen Projekt wählen Sie den **Personen**Tab.
- 2. Wählen Sie aus dem Dropdown-Menü "Personen" den Typ oder wählen Sie das Mitglied oder die Mitglieder oder Gruppe oder Gruppen aus, die Sie zum Projekt hinzufügen möchten. Sobald Sie die richtigen Personen ausgewählt haben, verwenden Sie die **Hinzufügen** Schaltfläche:

| Secrets Manager       | < Projects BW                                  |
|-----------------------|------------------------------------------------|
| 🖽 My Organization 🛛 🔿 | Orion     Edit project                         |
| My Organization       | Secrets 1 People 1 Machine accounts 0          |
| Projects 3            |                                                |
| Secrets 5             | Grant groups or people access to this project. |
| 🖏 Machine accounts 2  | People                                         |
| 💢 Integrations        | Type or select people or groups                |
| 🔟 Trash               | Name Permissions                               |
| 🕸 Settings 🛛 🗸        | 8 Betty Warden Can reac                        |
|                       | 8 Brett Warden Can reac                        |
|                       | Save                                           |
|                       | Füge Personen zu einem Projekt hinzu           |

- 3. Sobald Mitglieder oder Gruppen zum Projekt hinzugefügt werden, legen Sie eine Stufe der **Berechtigungen** für diese Mitglieder oder Gruppen fest. Mitglieder und Gruppen können eine der folgenden Berechtigungsstufen haben:
  - Kann lesen: Mitglieder/Gruppen können bestehende Geheimnisse in diesem Projekt einsehen.
  - Kann lesen und schreiben : Mitglieder/Gruppen können in diesem Projekt vorhandene Geheimnisse anzeigen und neue Geheimnisse erstellen.

#### Füge Geheimnisse hinzu

Jetzt, da Sie ein Projekt mit einer Handvoll Mitgliedern haben, die Ihnen helfen können, es zu verwalten, fügen wir dem Projekt einige **Geheimnisse** hinzu. Geheimnisse sind sensible Schlüssel-Wert-Paare, die in Ihrem Tresor gespeichert sind, typischerweise Dinge, die niemals in Klartext oder über unverschlüsselte Kanäle kompromittiert werden sollten, zum Beispiel:

- API-Schlüssel
- Anwendungskonfigurationen
- Datenbankverbindungszeichenfolgen
- Umgebungsvariablen

Sie können Geheimnisse direkt in Ihren Tresor als . j son Datei importieren oder Geheimnisse manuell hinzufügen:

#### ⇒Geheimnisse importieren

Um Ihre Geheimnisse zu importieren:

- 1. Überprüfen Sie dieses Dokument für Hilfe bei der korrekten Formatierung einer Importdatei.
- 2. Wählen Sie **Einstellungen** → **Daten importieren** aus der linken Navigation:

| U Secrets Manager      | Import data                        | BW BW |
|------------------------|------------------------------------|-------|
| 🖉 My Organization 🛛 🔿  | File upload                        |       |
| My Organization        | Choose File No file chosen         |       |
| Projects 3             | Accepted Formats: Bitwarden (json) |       |
| ₽ Secrets 5            | or                                 |       |
| 🖏 Machine accounts 🛛 2 | Copy & paste import contents:      |       |
| メ Integrations         |                                    |       |
| 🔟 Trash                | Accepted Formats: Bitwarden (json) |       |
| 🕸 Settings 🛛 🔿         | Import data                        |       |
| Import data            |                                    |       |
| Export data            |                                    |       |
|                        | Deten impertieren                  |       |

3. Wählen Sie **Datei auswählen** und wählen Sie eine . j son Datei zum Import.

#### ⇒Fügen Sie Geheimnisse manuell hinzu

Um Geheimnisse manuell hinzuzufügen:

1. Verwenden Sie das Dropdown-Menü Neu, um Geheim auszuwählen:

| U Secrets Manager   |   | My Organization                                   | + New III BW                                        |
|---------------------|---|---------------------------------------------------|-----------------------------------------------------|
| 🖉 My Organization 🗸 | ~ |                                                   | & Project                                           |
| My Organization     |   | Projects ^                                        | <ul> <li>Secret</li> <li>Machine account</li> </ul> |
| 🗇 Projects          | 3 | 🗆 All Name 📥                                      | Last edited \ominus                                 |
| ₽ Secrets           | 5 |                                                   |                                                     |
| 🔧 Machine accounts  | 2 | Blue Book<br>e137e908-1ed4-40ed-9356-b23b010d46ee | Dec 3, 2024, 11:20:24 AM                            |
|                     |   | Geheimnis erstellen                               |                                                     |

2. Im obersten Bereich des neuen Geheimfensters geben Sie einen Namen und einen Wert ein. Das Hinzufügen von Notizen ist optional.

3. Im Abschnitt Projekt, geben Sie den Typ des Projekts ein oder wählen Sie das Projekt aus, um das Geheimnis damit zu verknüpfen. Einige Schlüsselpunkte:

- Jedes Geheimnis kann jeweils nur mit einem einzigen Projekt verknüpft sein.
- Nur Mitglieder der Organisation mit Zugang zum Projekt können dieses Geheimnis sehen oder manipulieren.
- Nur Dienstkonten mit Zugriff auf das Projekt können einen Weg für die Einspeisung dieses Geheimnisses schaffen (bald mehr dazu).

4. Wenn Sie fertig sind, wählen Sie die Speichern Schaltfläche.

Wiederholen Sie diesen Vorgang für so viele Geheimnisse, wie Sie Ihrem Tresor hinzufügen möchten.

#### Fügen Sie ein Dienstkonto hinzu

Jetzt, da Sie ein Projekt voller Geheimnisse haben, ist es an der Zeit, den Maschinenzugriff auf diese Geheimnisse zu konstruieren. **Servicekonten** repräsentieren nicht-menschliche Maschinenbenutzer oder Gruppen von Maschinenbenutzern, die programmatischen Zugriff auf einige der in Ihrem Tresor gespeicherten Geheimnisse benötigen. Dienstkonten werden verwendet um:

- Grenzen Sie angemessen die Auswahl an Geheimnissen ein, auf die ein Maschinenbenutzer Zugriff hat.
- Geben Sie Zugriffstoken aus, um den programmatischen Zugriff auf und die Fähigkeit zum Entschlüsseln, Bearbeiten und Erstellen von Geheimnissen zu erleichtern.

Um ein Dienstkonto für dieses Projekt hinzuzufügen:

1. Verwenden Sie das Neu Dropdown-Menü, um Service-Konto auszuwählen:

| U Secrets Manager     | My Organization                      | + New III BW             |
|-----------------------|--------------------------------------|--------------------------|
| 🗐 My Organization 🛛 🔿 |                                      | i  Booret                |
| My Organization       | Projects ^                           | Machine account          |
| Projects 3            | 🗆 All Name 📥                         | Last edited              |
| Secrets 5             | Dive Deels                           |                          |
| ් Machine accounts 2  | e137e908-1ed4-40ed-9356-b23b010d46ee | Dec 3, 2024, 11:20:24 AM |

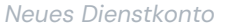

#### 2. Geben Sie einen Dienstkonto-Namen ein und wählen Sie Speichern.

- 3. Öffnen Sie das Service-Konto und geben Sie im Tab **Projekte** den Namen des/der Projekte(s) ein oder wählen Sie ihn aus, auf die dieses Service-Konto Zugriff haben sollte. Für jedes hinzugefügte Projekt, wählen Sie eine Stufe der **Berechtigungen**:
  - Kann lesen: Das Service-Konto kann Geheimnisse aus zugewiesenen Projekten abrufen.
  - Kann lesen und schreiben : Das Dienstkonto kann Geheimnisse aus zugewiesenen Projekten abrufen und bearbeiten sowie neue Geheimnisse in zugewiesenen Projekten erstellen oder neue Projekte erstellen.

#### **∏ Tip**

Die vollständige Nutzung des Schreibzugriffs für Servicekonten ist abhängig von einer bevorstehenden CLI-Veröffentlichung. Für den Moment macht dies die Option einfach in der Benutzeroberfläche verfügbar. Bleiben Sie dran an den Veröffentlichungsnotizen für weitere Informationen.

#### Erstellen Sie ein Zugriffs-Token

**Zugriffstoken** erleichtern den programmatischen Zugang zu und die Fähigkeit, Geheimnisse in Ihrem Tresor zu entschlüsseln und zu bearbeiten. Zugriffstoken werden für ein bestimmtes Dienstkonto ausgestellt und geben jeder Maschine, auf die sie angewendet werden, die Möglichkeit, nur auf die mit diesem Dienstkonto verbundenen Geheimnisse zuzugreifen. Um ein Zugriffs-Token zu erstellen:

- 1. Wählen Sie Servicekonten aus der Navigation aus.
- 2. Wählen Sie das Dienstkonto aus, für das ein Zugriffstoken erstellt werden soll, und öffnen Sie den Zugriffstoken Tab:

| Secrets Manager        | < Machine accounts + New ## BW                        |  |  |
|------------------------|-------------------------------------------------------|--|--|
| / My Organization 🛛 🔿  | New access token                                      |  |  |
| My Organization        | Projects 1 People 1 Access tokens 0 Event logs Config |  |  |
| 🗖 Projects 3           |                                                       |  |  |
| Secrets 5              |                                                       |  |  |
| 🔧 Machine accounts 🛛 2 |                                                       |  |  |
| 💢 Integrations         |                                                       |  |  |
| 🔟 Trash                | No access tokens to show                              |  |  |
| Settings               | To get started, create an access token                |  |  |
|                        |                                                       |  |  |

3. Wählen Sie die Schaltfläche Zugriffs-Token erstellen.

4. Auf dem Panel "Zugriffs-Token erstellen", geben Sie folgendes an:

- Ein **Name** für das Token.
- Wenn das Token abläuft. Standardmäßig, niemals.
- 5. Wählen Sie die Schaltfläche Zugriffs-Token erstellen, wenn Sie mit der Konfiguration des Tokens fertig sind.
- 6. Ein Fenster wird erscheinen, das Ihr Zugriffs-Token auf dem Bildschirm ausdruckt. Kopieren Sie Ihr Token an einen sicheren Ort, bevor Sie dieses Fenster schließen, da Ihr Token **später nicht wieder abgerufen werden kann**:

#### Secure and trusted open source password manager for business

## **D** bit warden

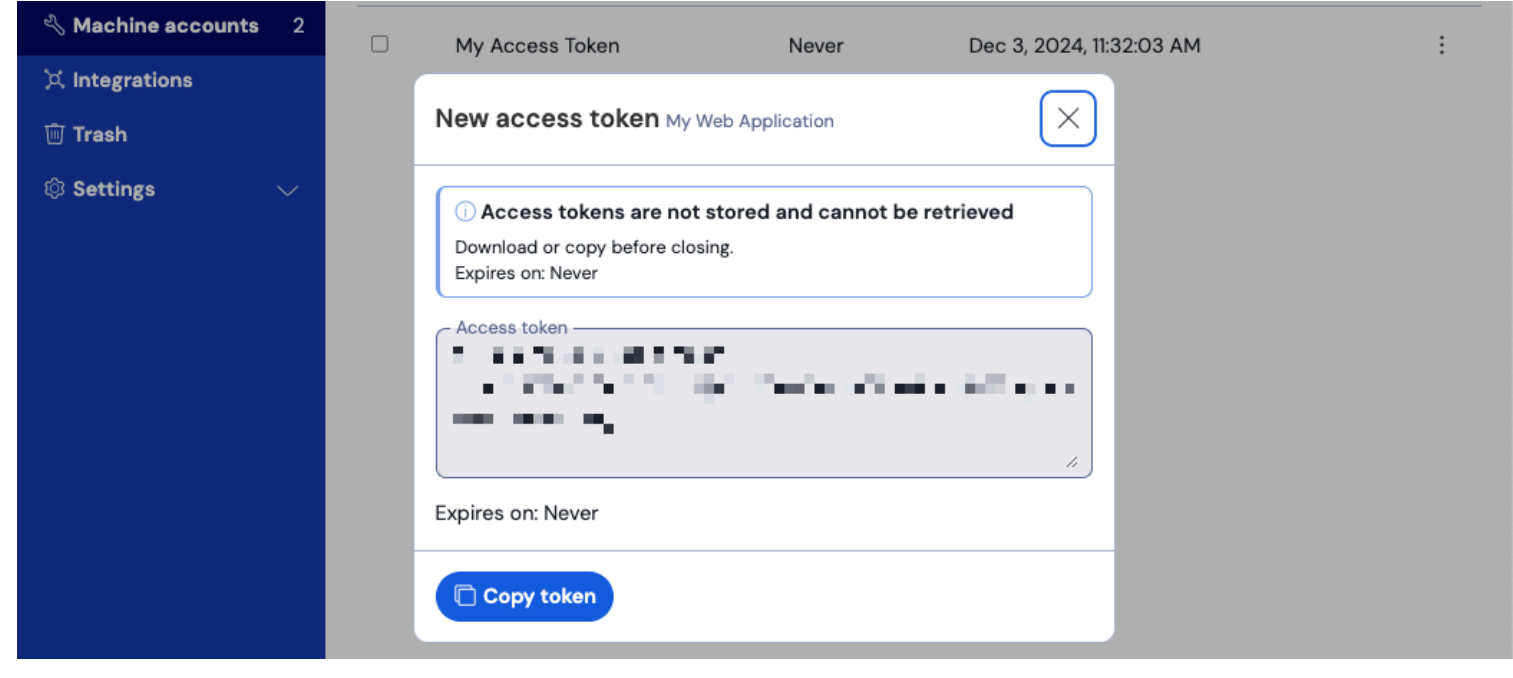

Beispiel für Zugriffstoken

Dieser Zugriffs-Token ist das Authentifizierungsfahrzeug, durch das Sie in der Lage sein werden, geheime Injektionen in Ihre Maschinen und Anwendungen zu scripten.

#### Nächste Schritte

Jetzt, da Sie den Dreh raus haben, die Infrastruktur für das sichere Verwalten von Geheimnissen zu erstellen und Wege für den Maschinenzugriff auf Geheimnisse zu schaffen, lassen Sie uns mit dem Schnellstart-Leitfaden für Entwickler fortfahren.